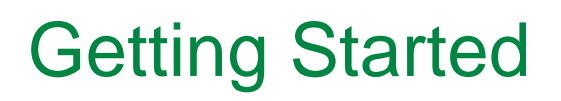

User Manual v1\_00r2

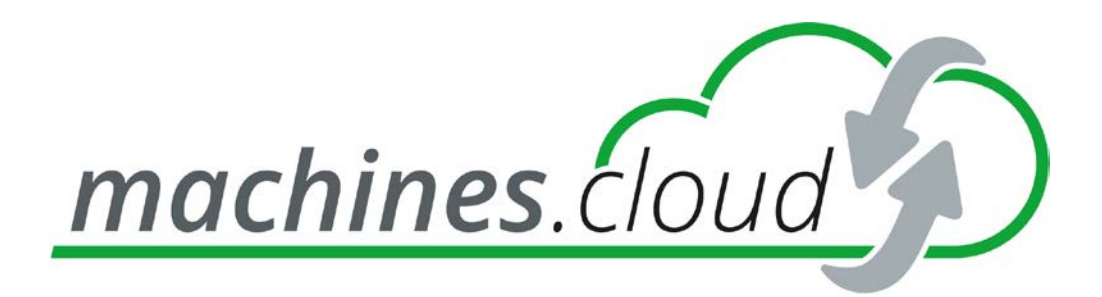

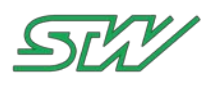

# List of Contents

| 1  | Syste          | m Overview                                             | 3        |
|----|----------------|--------------------------------------------------------|----------|
| 2  | Gettir         | ng started with TC3G                                   | 4        |
|    | 2.1<br>2.2     | Component Overview<br>Connect TC3G                     | 4<br>6   |
|    | 2.2.1<br>2.2.2 | Pin Assignment<br>Development Box                      | 6<br>7   |
| 3  | TC3G           | Insert SIM Card                                        | 8        |
| 4  | TC3G           | LED Signalization                                      | 9        |
| 5  | Addin          | g TC3G to your machines.cloud tenant account           | 10       |
| 6  | Vehic          | le Data System (VDS)                                   | 12       |
|    | 6.1<br>6.2     | VDS Getting Started Guide<br>VDS Quick Reference Sheet | 12<br>24 |
| 7  | Copyr          | ight                                                   | 27       |
| 8  | Conta          | lct                                                    | 28       |
| 9  | Histor         | γ                                                      | 29       |
| 10 | Index          |                                                        | 30       |

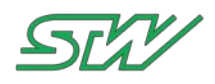

# **1** System Overview

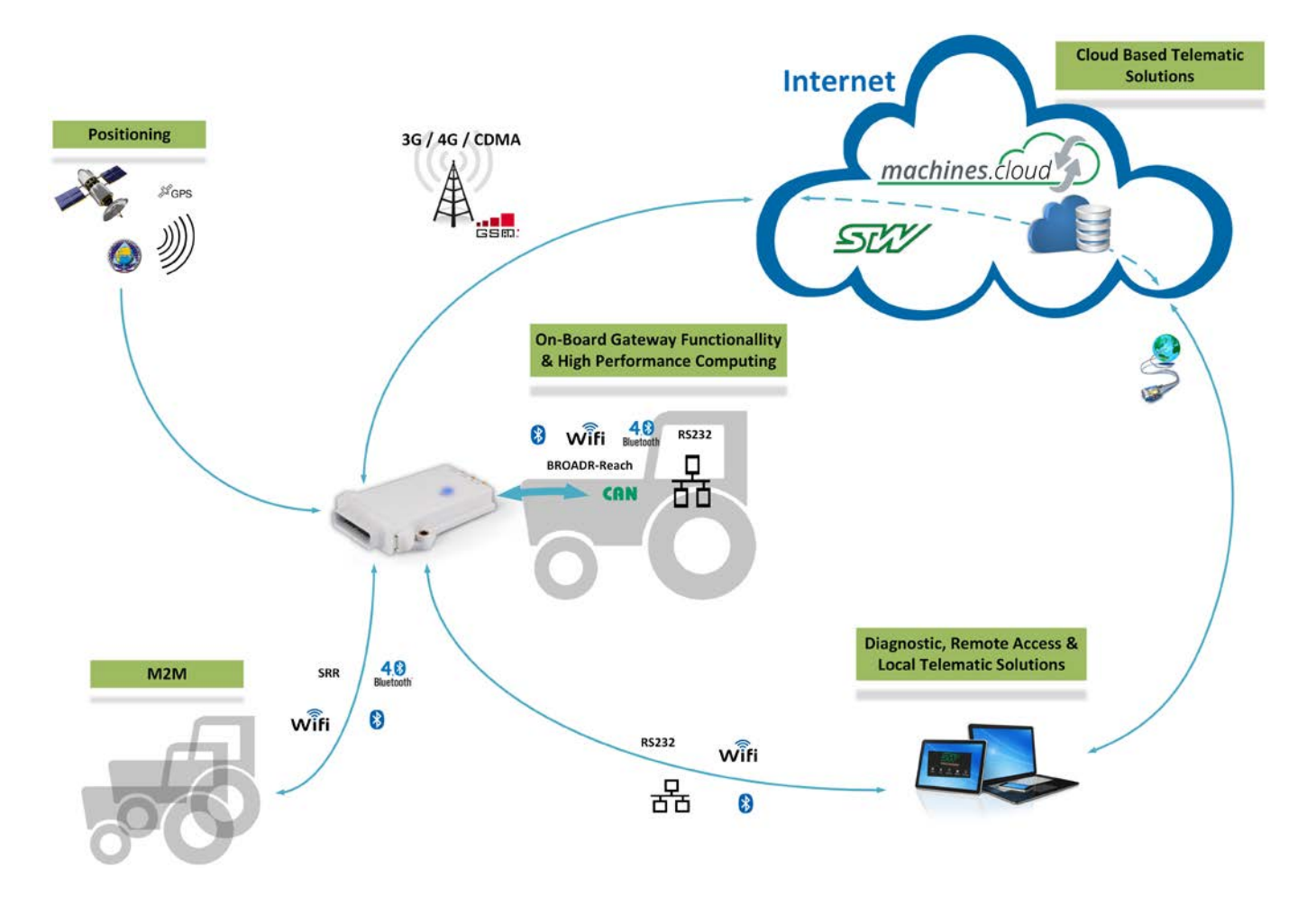

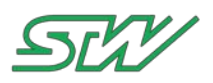

# 2 Getting started with TC3G

# 2.1 Component Overview

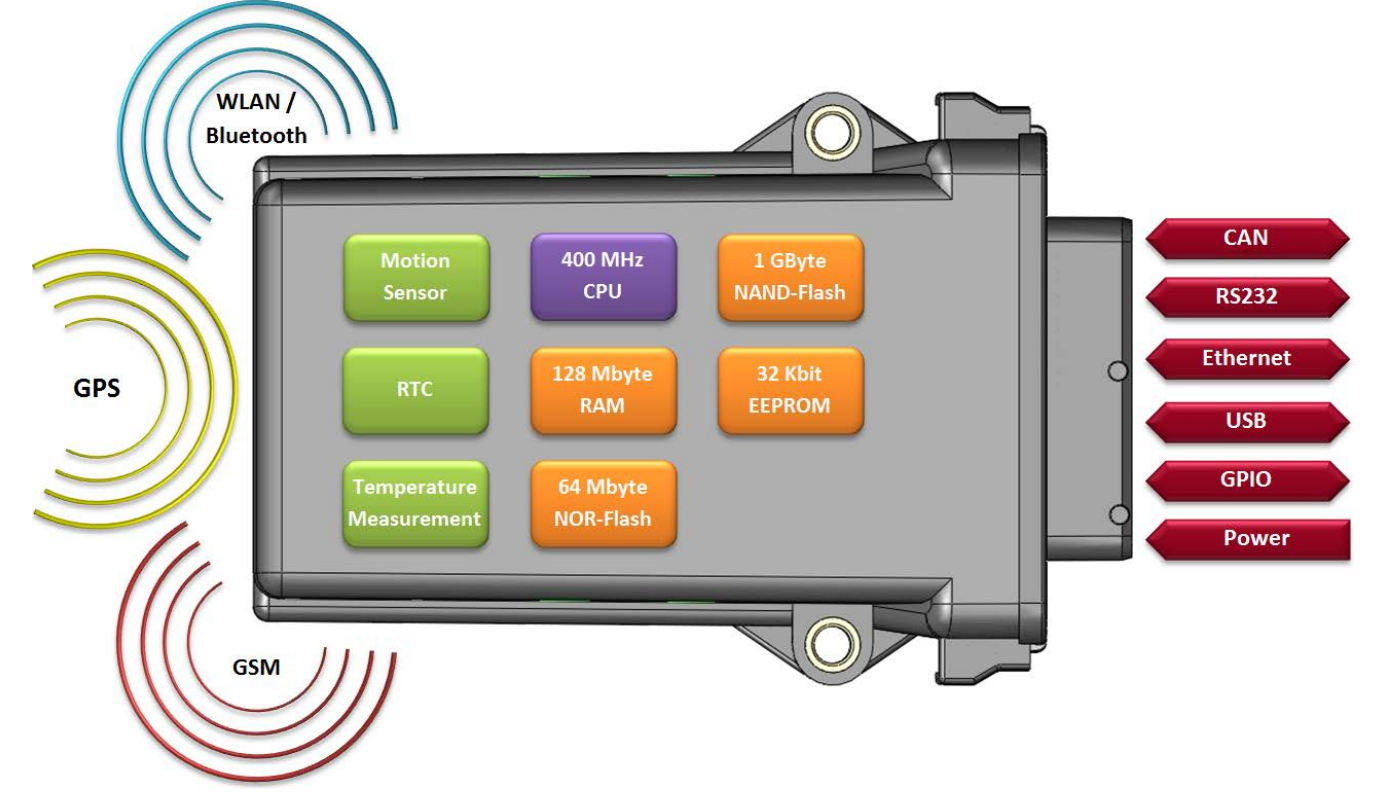

#### Standard components

| Component          | Description                                                                    |
|--------------------|--------------------------------------------------------------------------------|
| Master Processor   | MPC5200B – 32 Bit Controller                                                   |
| Clock              | 400 MHz (760 MIPS)                                                             |
| RAM                | 128 MByte                                                                      |
| NOR-Flash          | 64 MByte                                                                       |
| NAND-Flash         | 1 GByte                                                                        |
| FRAM / EEPROM      | 8kByte                                                                         |
| Real time clock    | ~ 3-5 days back up,                                                            |
|                    | Wake-up-Function                                                               |
| RS232              | RS232 (serial interface) programmable baud rate                                |
| CAN                | CAN 2.0 B (11 Bit and 29 Bit Identifier), Low- / High-<br>Speed up to 1 Mbit/s |
| Ethernet           | IEEE 802.3, 10/100 Mbit                                                        |
| USB                | 1.1 / Low- & Full-speed Host-Interface                                         |
| Temperature sensor | Temperature measurement                                                        |
| (internal)         |                                                                                |

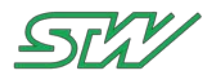

### **Optional components**

| Component         | Description                                                                                                    |
|-------------------|----------------------------------------------------------------------------------------------------|
| WLAN              | IEEE802.11b & g                                                                                                  |
| WLAN antenna      | Integrated in the housing or externally mounted                                                                  |
| Bluetooth         | Version 2.0 - 100 m range                                                                                        |
| Bluetooth antenna | Integrated in the housing or externally mounted                                                                  |
| GSM               | Five-Band 3G - HSPA+ , Quad-Band 2G                                                                              |
|                   | - GPRS/EDGE                                                                                                    |
| GSM antenna       | Integrated in the housing or externally mounted                                                                  |
| GPS               | GLONASS & GPS gleichzeitig, 110Hz update rate,<br>33 tracking channels, SBAS (WAAS, EGNOS, MSAS,<br>GAGAN, QZSS) |
| GPS antenna       | Integrated in the housing or externally mounted                                                                  |
| IN                | Digital Input                                                                                                    |
| OUT               | Digital Output                                                                                                   |
| Motion Sensor     | Integrated motion sensor                                                                                         |

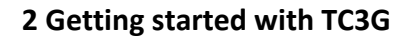

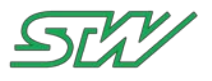

### 2.2 Connect TC3G

There are two ways to connect the TC3G. The matching connector for wire harness and the development box.

### 2.2.1 Pin Assignment

#### **Matching Connector**

In order to connect the TC3G to your wire harness, a matching connector is needed and can be ordered from STW. (Art.No. 48083)

For development purposes, we suggest our development box.

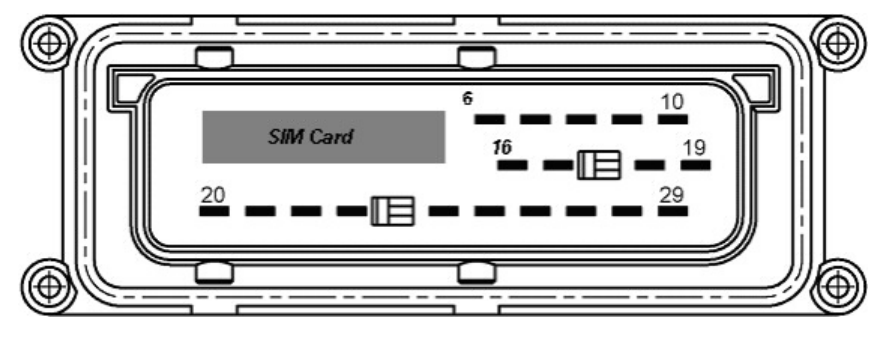

| Pin Number     | Description                                                |
|----------------|------------------------------------------------------------|
| 6              | USB Ground                                                 |
| 7              | Digital Output (int. 10kOhm pull down, max. 400[mA] @ 12V) |
| 8              | +UB Power supply (9-32VDC)                                 |
| 9              | GND (shield USB & WLAN)                                    |
| 10             | KL15 / D+ (switched power / ignition switch)               |
| 16             | USB 5V (power supply USB devices)                          |
| 17             | Digital Input (int. 10kOhm pull down)                      |
| 18             | RS232 RxD (connect to PC - SUB-D Pin3)                     |
| 19             | RS232 TxD (connect to PC - SUB-D Pin2)                     |
| 20             | CAN1 low (termination required)                            |
| 21             | CAN1 high (termination required)                           |
| 22             | CAN2 low (termination required)                            |
| 23             | CAN2 high (termination required)                           |
| 24             | USB D-                                                     |
| 25             | USB D+                                                     |
| 26             | Ethernet Rx- (equals a PCs RJ45 - Pin 6)                   |
| 27             | Ethernet Rx+ (equals a PCs RJ45 - Pin 3)                   |
| 28             | Ethernet Tx- (equals a PCs RJ45 - Pin 2)                   |
| 29             | Ethernet Tx+ (equals a PCs RJ45 - Pin 1)                   |
|                |                                                            |
| remaining pins | N/A                                                        |

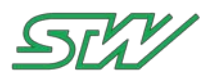

i

**NOTE:** For a 1:1 ethernet connection to a PC, please cross the Rx/Tx pairs (6 <-> 2 and 3 <-> 1)

Note: RS232 needs a common ground for communication (PC-GND <-> TC3G-GND)

### 2.2.2 Development Box

STW offers a development box for the TC3G for purchase. (Art.No. 33518)

Use a serial straight-through cable to connect the TC3G with your development system. The cable needs two 9 pins DSUB female connectors. Connect one end of the RS232 cable with the RS232-1 connector of your development box. The other end of the cable must be connected to the COM1 port of your host computer. (or USB to RS232 converter - recommended: GIGAWARE).

Use a CAT 5 Ethernet cable to connect the TC3G to your network. Connect the cable with the RJ45-connector to the back of the development box. The other end of the cable should be connected to a network switch or router. If the other end is connected with a hub or direct with a PC, be aware of using a cross over cable. Connect the provided power supply to the back of the development box.

To connect the TC3G with your development box, use the 29 pin connector on the top of the development box.

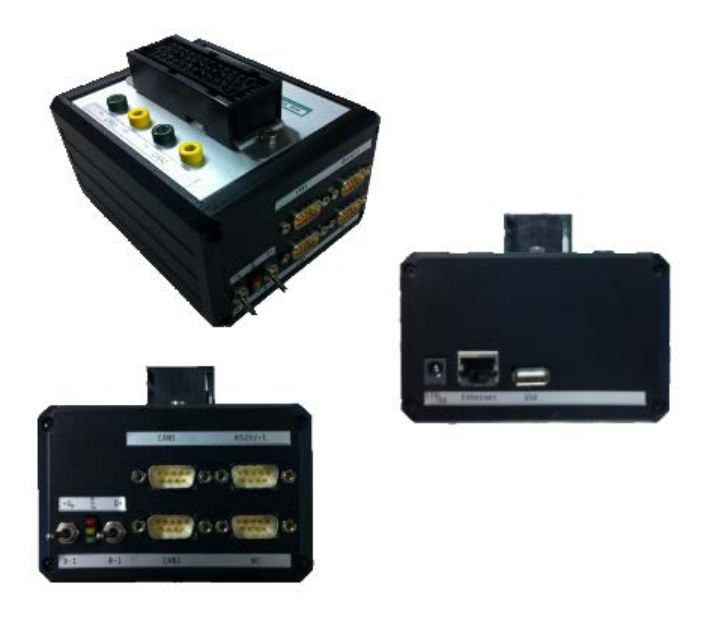

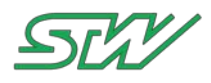

# 3 TC3G Insert SIM Card

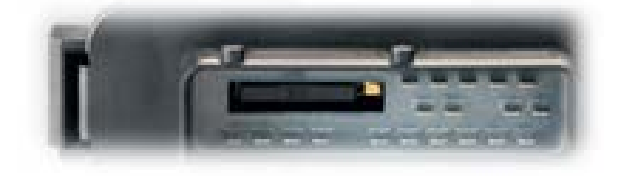

The TC3G is capable to handle any kind of common network provider. The SIM card slot is located inside the TC3G connector.

#### How to install a SIM card

- 1. Press the yellow button beside the card tray.
- 2. Remove the SIM card holder
- 3. Place the SIM card into the tray.
- 4. Slide in the fitted holder carefully.

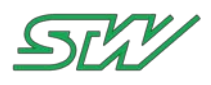

# 4 TC3G LED Signalization

The signal daemon signalizes the current status of the TC3G via led signal.

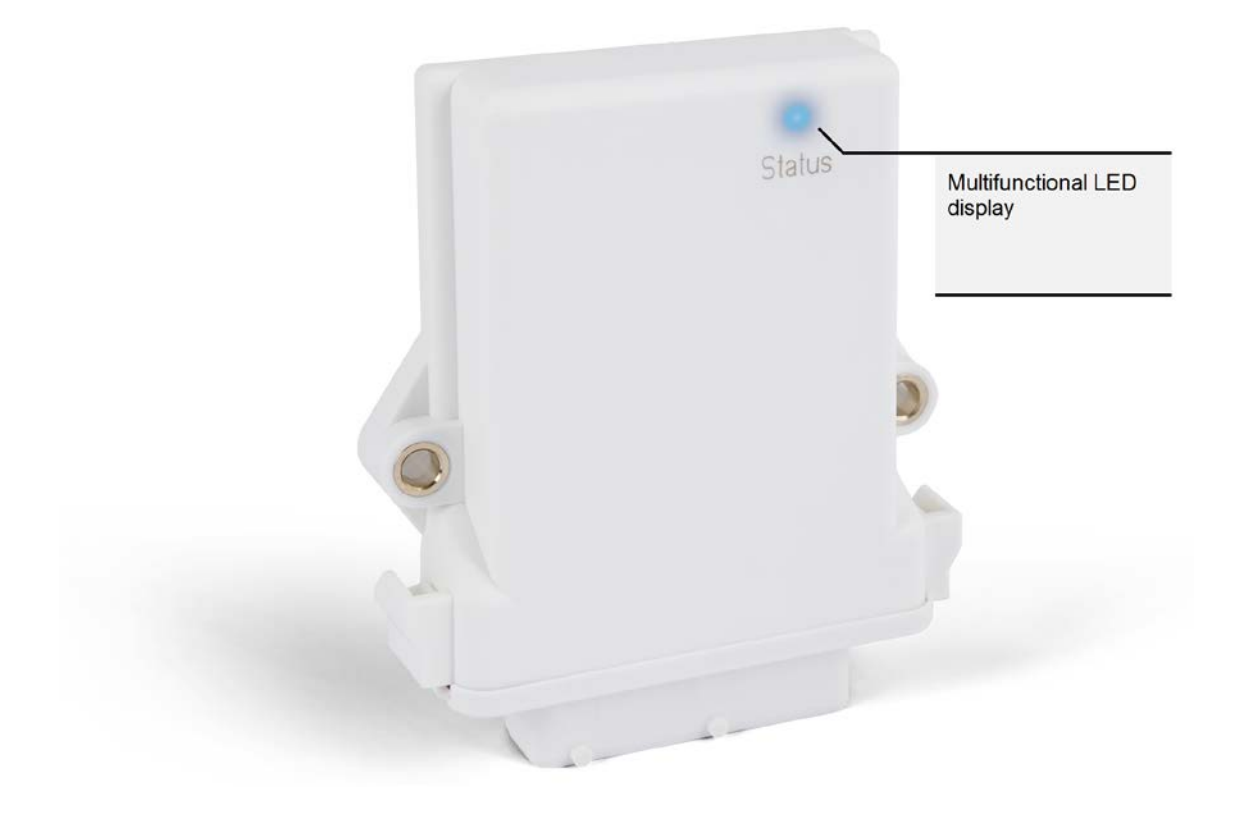

The following states can be displayed:

- Power ON (displayed by a 'yellow' LED signal) This state is active when the TC3G has booted and none of the other states are active.
- GPS (displayed by a 'blue' LED signal) This state is active when a valid NMEA string is received.
- Internet (displayed by a 'pink' LED signal) This state is active when a valid connection to the internet exists.
- GPS + Internet (displayed by a 'green' LED signal) This state is active when the 'GPS' state and the 'Internet' state are both active.
- CAN traffic (displayed by 'flashing' the LED without changing its color) This state is active when there is traffic on CAN0 or CAN1.
- Error (displayed by a 'red' LED signal) This state is active when any kind of error occurs.

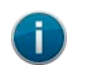

#### NOTE:

The 'CAN traffic' state will not be signalized when the 'Error' state is active.

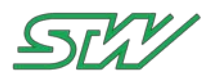

# 5 Adding TC3G to your machines.cloud tenant account

To be able to use a TC3G with your machines.cloud tenant account, the TC3G must have access to this account.

#### How to access your machines.cloud instance for the first time

- 1. Go to your individual tenant URL (<customer>.machines.cloud)
- 2. Enter username and password. Now you should be redirected to the Welcome Page at the machines.cloud web portal.
- 3. Switch to the "Device Registration" page.

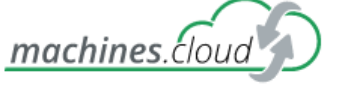

DEVICE MANAGEMENT

| A Home         |  |
|----------------|--|
| DEVICES        |  |
| 📽 Registration |  |
| 🖨 All devices  |  |

- 4. Enter the serial number of your TC3G:
  - Add the prefix "TC3G-" to the serial number
  - Enter the serial number without any gaps and dots

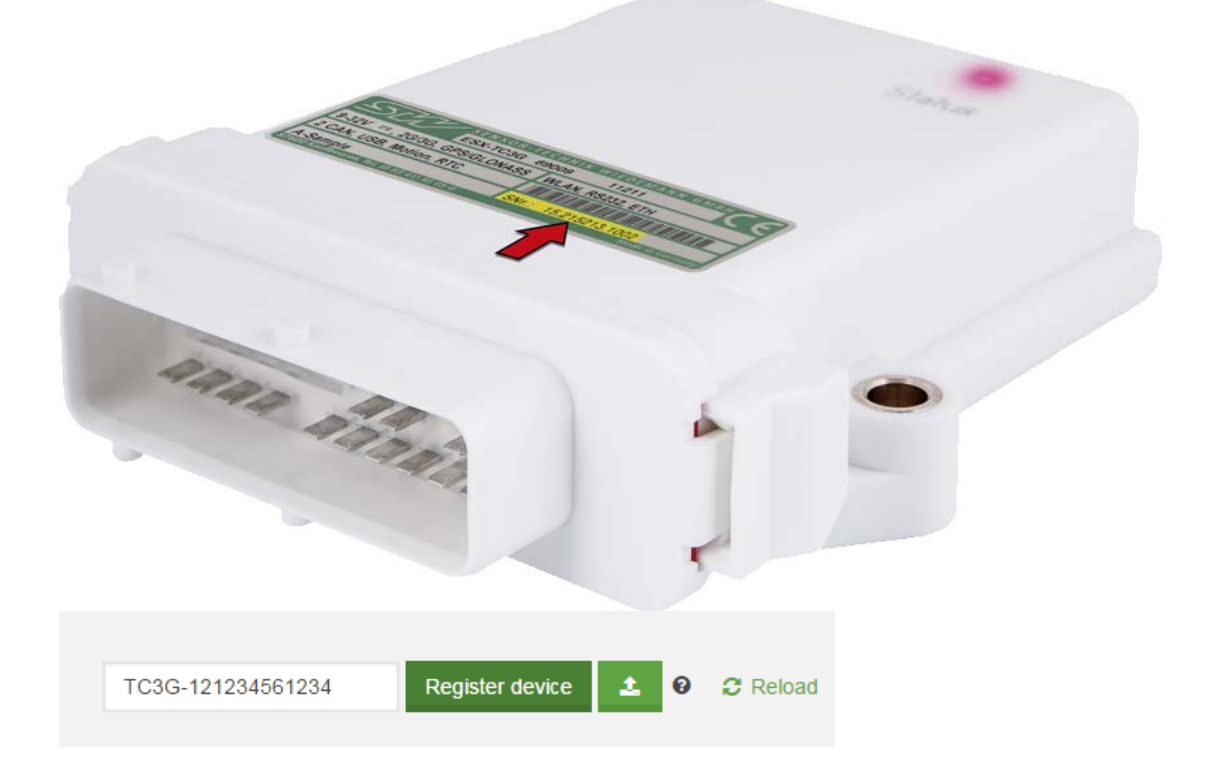

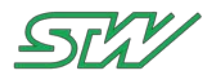

- Click on "Register Device". The device should be now listed by its name with the status "Waiting for connection". After the device is connected, the status should change to "Waiting for acceptance".
- 6. Confirm that the device is indeed the device which shall be added by clicking on the green "accept" button. The status of the device changes to "Accepted" Afterwards the device is connected to your tenant account and is now ready to use. The picture below shows the registration process in a schematic view:

| SCH DEVICE MANAGEMEN  | Device has been | n registered and is waiting for beir                                              | ng connected!   |               |     |
|-----------------------|-----------------|-----------------------------------------------------------------------------------|-----------------|---------------|-----|
| Home - DEVICES        | I DEVIC         | E REGISTRATION                                                                    | 1 NEW DEVICE    | ES            |     |
| C Registration        |                 |                                                                                   |                 |               |     |
| All devices           | S TC3G-1        | 41846121005 Status: WAITING FOR                                                   | CONNECTION      |               |     |
| Switch on             |                 |                                                                                   |                 |               |     |
| Accept                | 5               | <ul> <li>TC3G-141846121005 Status: PEN</li> <li>TC3G-141846121005 Stat</li> </ul> | DING ACCEPTANCE | ⊘ accept      |     |
| <b>©</b> Registration |                 |                                                                                   |                 |               |     |
| All devices           | Status 🕆        | Name 🔻                                                                            | Model 🕆         | Serial n Man  | age |
| Map                   | =               | TC3G-131043212105                                                                 | TC3G            | 1319 43212105 |     |
| OVERVIEWS             | =               | Robo Flail mini Wiedemann                                                         | TC3G            | 1 000001004   |     |
| Alarms                | =               | TC3G-141846121005                                                                 | тсзб            | 141846121005  |     |

7. Click "All devices" to manage the connected TC3G

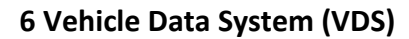

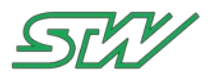

# 6 Vehicle Data System (VDS)

To use the VDS data logging mechanism (**VDS Getting Started Guide**) in combination with machines.cloud, the following settings within the logger configuration interface have to be used

- Timestamp has to be "ON"
- File format has to be "ASCII\_CSV"
- Custom file extension has to be "OFF"

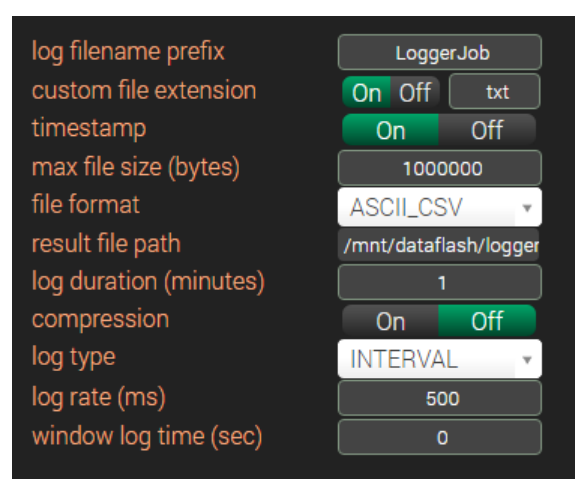

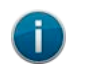

NOTE:

Without the above mentioned settings, the logger transfer to machines.cloud will not work

## 6.1 VDS Getting Started Guide

#### Connecting and configuring your VDS application for the first time

#### Ad-hoc/Access Point connection

When receiving your device, the TC3 loaded with VDS comes configured to work via ad-hoc (Access point for TC3G). This means that the TC3/TC3G would act as its own router and have its own wireless network. This is intended as a 1 to 1 connection to allow users to configure their TC3/TC3G for the first time upon unboxing it without the need of separate configuration software.

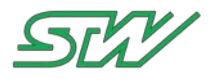

#### How to access VDS

- 1. Enable wireless adapter on your PC/laptop.
- 2. Search on the list of available connections for the TC3/TC3G network with format "TC3G-2345642345" This would be the model name of your TC3 or TC3G and the serial number as it is printed on the devices label.
- 3. Select the network and connect to it, by typing "darth\_vader" in the password field for the TC3G(no password required for the TC3)
- 4. Open your internet browser and type the following IP address: [192.168.201.1] we recommend using Google Chrome.

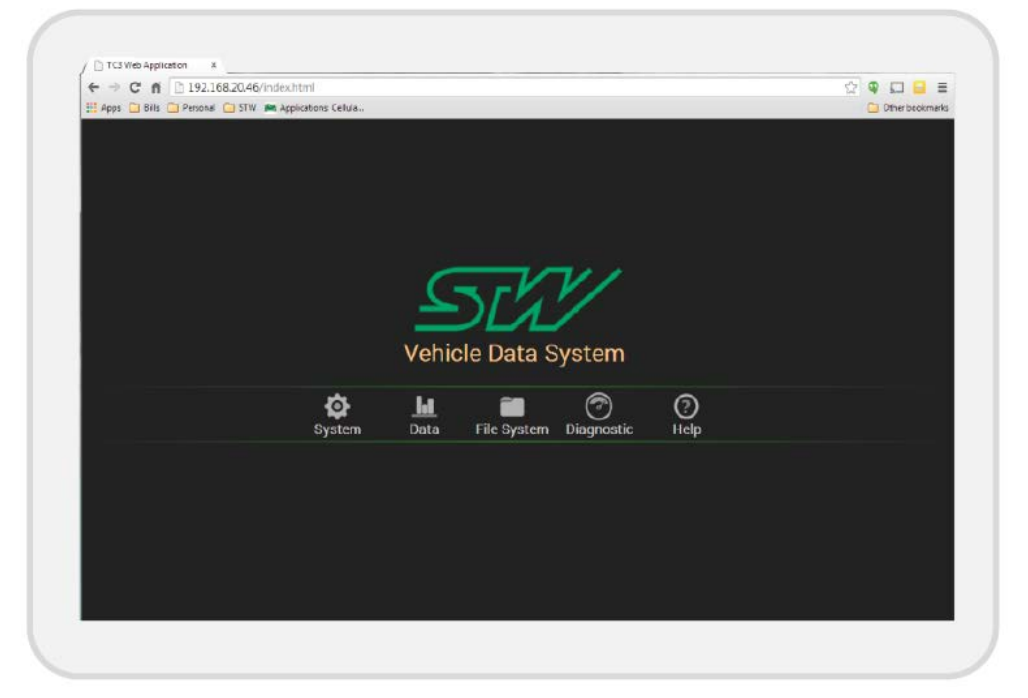

#### Configuring your device to connect to a local network

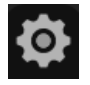

Once you access the splash application, the system can be configured to connect to either a local wired network, a wireless local network, or to a GSM network. Access the system page from the splash screen and look at the network configuration section

#### **Ethernet connection**

Ethernet connectivity can be configured to either DHCP or static. In DHCP mode your TC3 would be given an IP address and all the network parameters automatically by your Network, this IP address would be later used in your browser to access your VDS application.

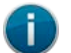

#### NOTE:

Since the IP address given to your device is unknown, we would have to access the TC3 via serial port to figure out what the IP address assigned to your TC3 is [see instructions below on "Identifying TC3's ip address"]

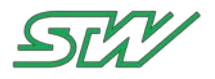

| ethernet wi | fi gsm ynet    | workd     |                    |
|-------------|----------------|-----------|--------------------|
| [<br>e      | OHCP           |           | static<br>lisabled |
| ip          | 192.168.20.46  |           | 192.168.200.1      |
| submask     | 255.255.255.0  | submask   |                    |
| broadcast   | 192.168.20.255 | broadcast |                    |
| gateway     | 192.168.20.254 |           | 192.168.200.1      |
| dos         | 192.168.20.4 🔺 |           | 192.168.1.8        |

Static mode would allow you to enter a specific set of parameters including a known IP address. This mode is best when Control of the configuration of your local network is available and working on a segregated network configuration that is designated for testing.

#### **WIFI** connection

To access the TC3 without the need of any separate network, select Ad-hoc. This mode allows users to only access the TC3 directly when their personal computer or mobile device is in range with the TC3, and is intended for only one connection at a time (this is the default mode for all TC3 with VDS as distributed by STW Technic, see section on "Connecting and Configuring your VDS application for the first time")

Configure your TC3 to client mode if you would like to access your VDS application using your local wireless network, specify the network name under ssid, the network password, and the type of security whether WEP or WPA. The IP address would be assigned by your network itself.

#### **GSM** connection

To enable your TC3 to connect via cellular network, turn on this option from the network settings.

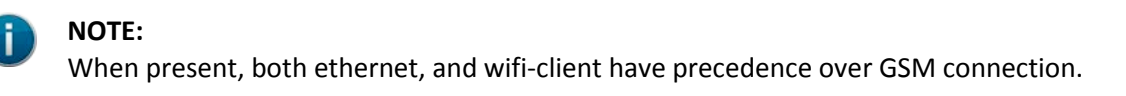

#### Identifying TC3's IP address

This procedure is intended in the case that the TC3 has been configured to Ethernet-DHCP or wifi-client modes, and the user needs to identify the IP address assigned to the TC3 in order to access the VDS application. For instructions on how to access the TC3 and configure it please refer to the beginning of this guide.

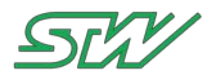

#### Things you need:

- Serial Cable
- STW TC3 development Box or your own TC3 wire harness
- Telnet/SSH client (terminal in Linux, Putty or Teraterm in Windows)

#### How to identify your TC3G's IP address:

- 1. Having your TC3 powered on with either your Development box or your own wire harness, connect the serial cable between your computer and your TC3G.
- 2. Open your telnet/SSH client and select the appropriate COM port from your computer and the serial interface, and establish a connection using the connection settings specified in the image below.
- 3. Type "root" and press enter to log in into your TC3G's file system
- 4. Type the following command followed by the enter key: "ifconfig"
- 5. Look for the IPV4 address under Ethernet adapter local area connection or Wireless LAN adapter Wireless Network connection.
- 6. Finally open your web browser and type the address from step 5, and test that you are able to access the VDS application successfully.

| era Term: Serial port setu | ip 🛛 🔀               |         | - Turk - Turk Turk                                                 |
|----------------------------|----------------------|---------|--------------------------------------------------------------------|
|                            |                      | TC3-102 | 053721002 login: root                                              |
| Port:                      | COM1 - OK            | # ifcon | fig                                                                |
|                            |                      | can0    | Link encap:UNSPEC HWaddr 00-00-00-00-00-00-00-00-00-00-00-00-00-   |
| <u>B</u> aud rate:         | 115200 -             | -00     | HE RINNING NOARD MTH-16 Metric-1                                   |
|                            |                      |         | RX packets:4 errors:0 dropped:0 overruns:0 frame:0                 |
| <u>D</u> ata:              | 8 bit - Cancel       |         | TX packets:4 errors:0 dropped:0 overruns:0 carrier:0               |
|                            |                      |         | collisions:0 txqueuelen:100                                        |
| P <u>a</u> rity:           | none 👻               |         | RX bytes:32 (32.0 B) TX bytes:32 (32.0 B)                          |
| _                          | Help                 |         | Interrupt:145                                                      |
| <u>S</u> top:              | 1 bit ▼ <u>I</u> cip | ann 1   | Liek angen HURDEC, HUrddr 00 00 00 00 00 00 00 00 00 00 00 00 00   |
|                            |                      | -00     | Link encap:005FEC hwaddr 00-00-00-00-00-00-00-00-00-00-00-00-00-   |
| <u>F</u> low control:      | none 🔻               |         | UP RUNNING NOARP MTU:16 Metric:1                                   |
|                            |                      | 148     | RX packets:4 errors:0 dropped:0 overruns:0 frame:0                 |
| Transmit delay             |                      |         | TX packets:4 errors:0 dropped:0 overruns:0 carrier:0               |
| Transmit dela              | <b>,</b>             |         | collisions:0 txqueuelen:100                                        |
| 0 mser                     | char 0 msec/line     |         | RX bytes:32 (32.0 B) TX bytes:32 (32.0 B)                          |
|                            |                      |         | Interrupt:146                                                      |
|                            |                      | eth0    | Link encap:Ethernet HWaddr 00:1D:48:15:37:43                       |
|                            |                      |         | inet addr: 192.168.20.46 Bcast: 192.168.20.255 Mask: 255.255.255.0 |
|                            |                      |         | UP BROADCAST RUNNING MULTICAST MTU:1500 Metric:1                   |
|                            |                      |         | RX packets:2047506 errors:0 dropped:16017 overruns:0 frame:0       |
|                            |                      |         | TX packets:724698 errors:0 dropped:0 overruns:0 carrier:0          |
|                            |                      |         |                                                                    |

#### Configuring CAN baud rate

To allow the VDS application to grab data from the CAN bus in your system the correct CAN baud rate must be configured.

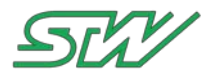

- 1. Go to the system page.
- 2. Using the drop down menu under system information, select the correct baud rate value for both CAN0 and CAN1.

These values should match the physical connection of your TC3G pin-out and your system/machine. Where CAN0 is CAN channel 1 on the TC3G, and CAN1 is CAN channel 2 on the TC3G.

| system           | n inforn     | nation   |
|------------------|--------------|----------|
| TC3-             | 102053721    | 002      |
| variant          | tc3_A_A      |          |
| bsp version      | 3022         |          |
| uptime           | 830799.31 se | c        |
| CAN0 baud        | 500 KB/s     | A set    |
| CAN1 baud        | 40 KB/s      | ▲ set    |
|                  | 50 KB/s      |          |
|                  | 100 KB/s     |          |
|                  | 125 KB/s     |          |
| network          | 200 KB/s     | ation    |
| in oction of the | 250 KB/s     | Grenori  |
|                  | 400 KB/s     | <b>_</b> |
|                  |              |          |

#### **Configuring CAN Modules**

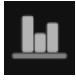

CAN modules are the reader applications in VDS that capture data from your system and make it available in a data pool for both the Data Logger module and the Diagnostics Screen. Configuring the modules and specifying which variables to get from the CAN bus is done from the Data Page.

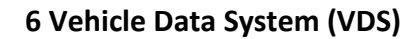

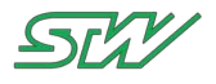

#### **CAN Reader**

CAN reader allows users to capture CAN data in a freestyle format, that is, it allows the user to specify every bit of information regarding a variable independently from its protocol. This also represents the opportunity of not only capturing messages for J1939 and CAN open, but for a proprietary CAN protocol as well.

|               | can re           | ader                |        |
|---------------|------------------|---------------------|--------|
|               | PumpD<br>Add (De | SC × •<br>lete Edit |        |
| variable name | PumpDiscPressure | endianness          | LIT    |
| CAN bus       | can0             | variable type       | UINT16 |
| CAN id (hex)  | 610              | offset              | 0      |
| start bit     | 0                | scaling             | 1      |
| length        | 16 bits          | units               | psi    |
|               | 11 1-1           |                     |        |

#### How to add CAN free variables

- 1. Click on the "add" button
- 2. Fill in the variable configuration parameters such as variable name, CAN id, and variable length.
- 3. Click the save button once finished, and your variable should now be available in the drop down menu at the top of the reader.
- 4. Click the "save to TC3G" button to make this configuration permanent and available next time your device (TC3G) powers up.

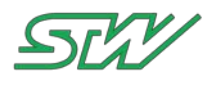

#### **CAN** Open

Can Open Module uses EDS files for a specific device and automatically imports the device's can open configuration.

| Car                          | iopen reader                  | Ŷ    |
|------------------------------|-------------------------------|------|
| device tree                  | PDO mapping                   |      |
| IOX                          | PDO1 Mapping                  | î.   |
|                              | IOX 0×6200 01 0UT 1.8         |      |
|                              | IOX 0x5200 02 011 9-12 11 -41 |      |
|                              | IOX_0x6200_03_10V             | U. 1 |
|                              | DDDDMarship                   | 5    |
| n.                           | PDOZMapping                   |      |
|                              | IOX_0x6411_01_PWM1/IREG1      |      |
| -                            | IOX_0x6411_02_PWM2/IREG2      |      |
|                              | IOX_0x6411_03_PWM3/IREG3      |      |
| add delete                   | IOX_0x6411_04_PWM4/IREG4      | 2    |
| T                            | PDO1 Mapping                  |      |
| NodelD 13                    | IOX_0x6000_01_DIN 1-8         |      |
| EDS Config esx_iox_34460.eds | IOX_0x6000_02_DIN 9-14,27-28  |      |
| CAN bus can_0                | IOX_0x6000_03_Dummy           |      |
|                              |                               |      |

#### How to add CAN open devices

- 1. Under the File System Page, click on the CAN Open files tab and import the EDS file for your device.
- 2. Return to the Data page, click the "add" button
- Under device tree, type in the device's information and select the configuration (EDS file uploaded in step 1):
  - -> Device name -> Node id
  - -> CAN bus
- 4. Click Save, your device will appear listed under the device tree window.

| device name   | IOX          |        |
|---------------|--------------|--------|
| node id       | 12           |        |
| CAN bus       | can_0        | *      |
| configuration | config type  |        |
| save          | esx_iox_3446 | i0.eds |

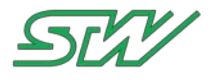

#### How to use CAN open variables

- 1. Click on a device under the device tree, the list of available variables as imported from the EDS file is displayed to the right of the module under the PDO mapping section.
- 2. Click on a variable that you want to read, this would highlight the variable green, indicating it as part of the variables that the module would read from the CAN bus.
- 3. Clicking on a variable would toggle its selection, no highlight means the variable will not be read from the bus, highlighted green indicates the module would look for the data in the CAN bus that matches the variable and save it to the data pool.
- 4. Click the "save to TC3G" button to make the changes permanent.

#### J1939

This module provides a library of the most used PGNs and SPN variables on the market already configured for users to take advantage of. Just simply use the "PGN search" and "SPN search" fields to look through the library and identify which variables you would like to read from the CAN bus. "add all SPNS" button would read all variables associated to a selected PGN, "add this SPN" button would only read the specific variable identified with the selected PGN and selected SPN.

In case of needing to read an SPN or PGN not included in the library already, the module allows users to configure and add proprietary variables by clicking on the "add" button underneath the PGN search field.

#### Logger

All variables configured in the CAN modules would be available in the logger module for tracking. Currently users can specify the parameters of the log file such as file name, file format, log duration, and log rate. Two windows allow users to easily drag and drop variables that they want to record in the log file. Simply drag variables from the Not Logged window to the Logged window, and click "Save to TC3G" to make the changes permanent.

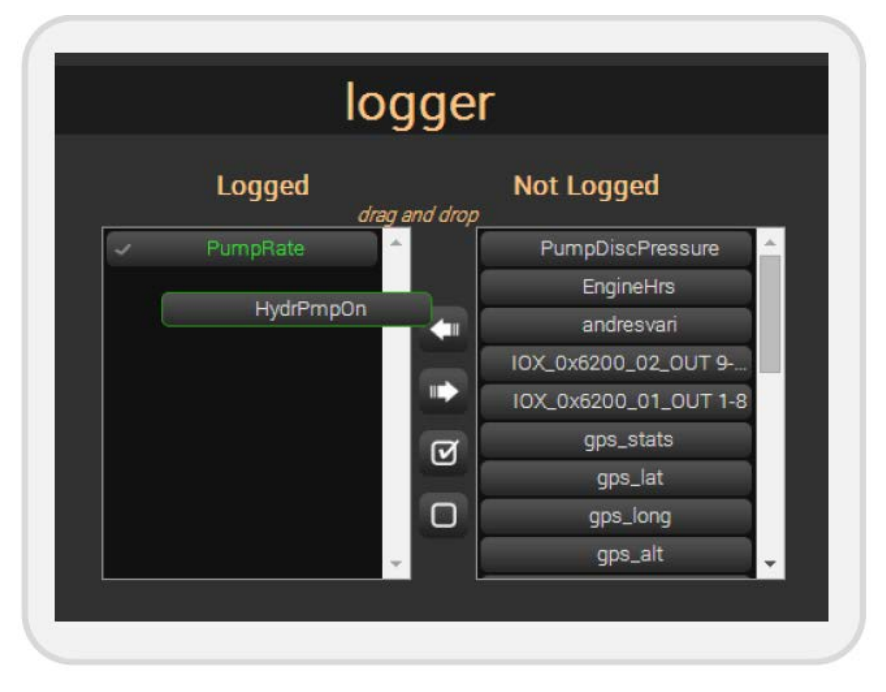

#### **Trigger Events**

To start the log file based on specific trigger events, VDS provide an easy way to configure any of the tracked variables as a trigger, as well as to define specific threshold values as the conditions for triggering events. To make any logged variable a trigger, simply follow the steps below:

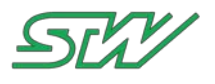

- 1. Click on the check mark on the left side of the variable name, the variable would turn yellow indicating that it has been selected as a trigger and a configuration menu for triggers would open up underneath the variable windows.
- 2. Specify the threshold value and conditions of that one trigger variable,
- 3. Save your changes.

When multiple triggers exist, the logger module would require that all the conditions for the specified triggers are met in order to start a log.

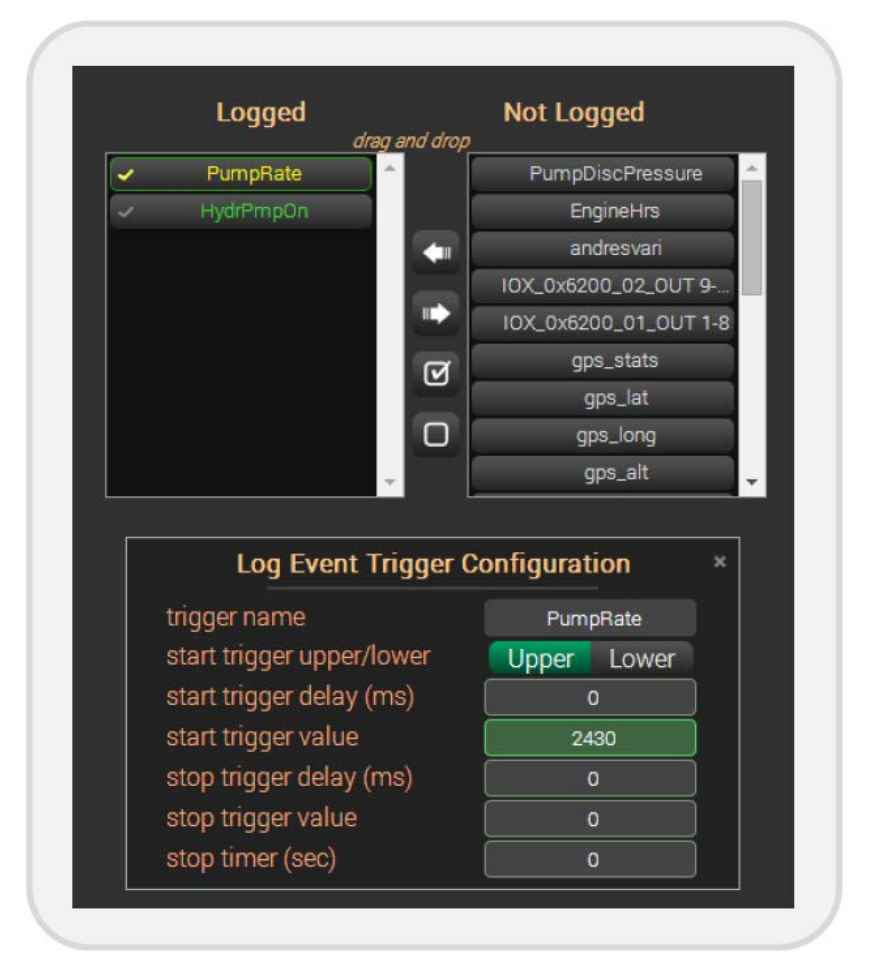

#### The App Status Pane

The appstatus pane serves as an indicator of the status of all the data modules in VDS. It is intended to let the user know whether a module is running successfully, has stopped, or has run into an error.

- Active (green): Module currently running without error.
- Inactive (grey): Module currently not running/stopped.
- Error (red): Module started but stopped because of an error.

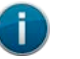

#### NOTE:

Having an empty configuration file for a module (not having any variable configured) and starting the module would result in an error message.

The appstatus pane is also the place where users can control the starting and stopping of the different data modules using the "Start" button next to each application, and the "stop all Applications" button.

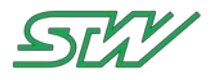

#### **Working with Diagnostics**

#### How to create gauges and reference CAN variables

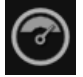

To use the Diagnostics feature of VDS simply go to the diagnostics page in VDS, click on any of the gauges in the ribbon to insert it into the dashboard, and double click the gauge itself to open up the configuration menu for that gauge.

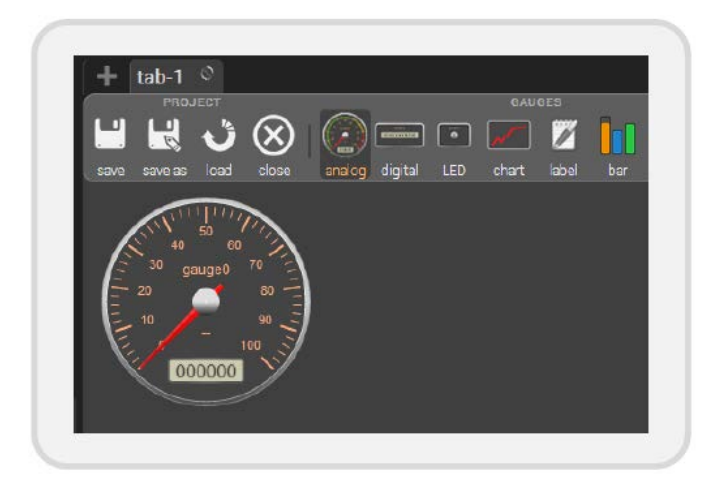

Each gauge has specific parameters that can be configured that are unique to each gauge. The common thing throughout most gauges is the signal field. That is where the reference between a gauge and a specific variable from the data modules can be established so the gauge can display the data contained by the referenced variable.

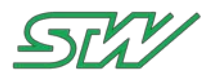

- 1. Click on the signal drop down field, select a variable among the list of displayed variables in the system
- 2. Configure the min and max limits to ensure the correct range of data is covered by the gauge
- 3. Click the "save" button to apply your changes.

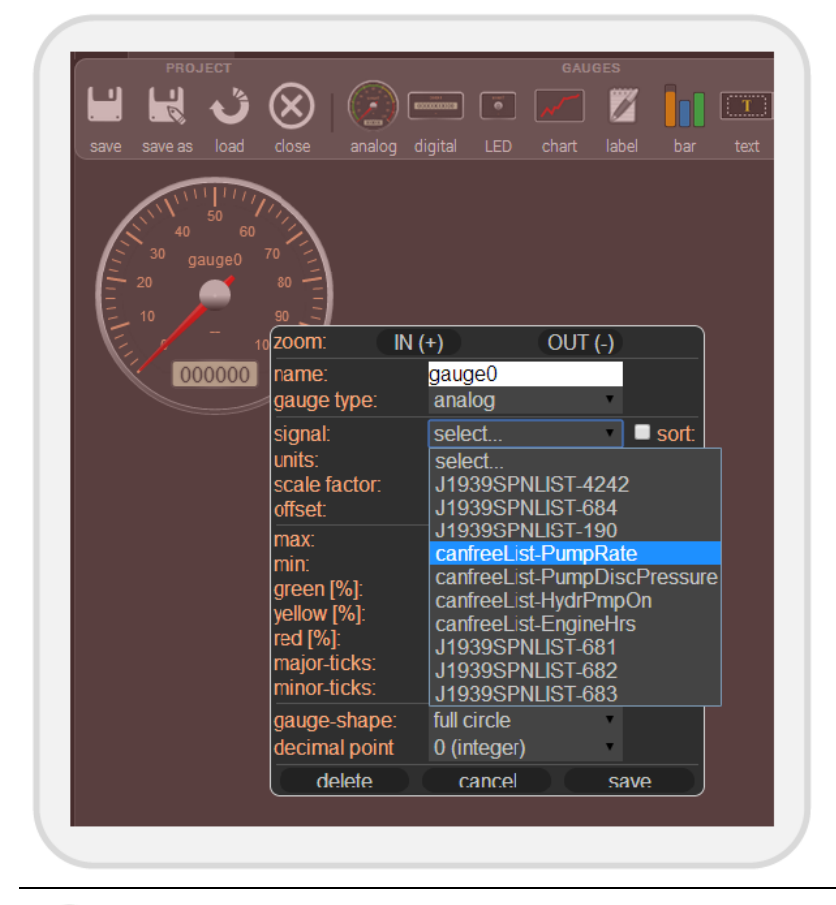

### NOTE:

The drop down signal field in the gauge configuration window displays only the variables of the readers/modules that are currently active.

#### How to save diagnostic projects

Once a set of gauges has been configured it is possible to save the changes as a project to make them available at any time without the need to reconfigure every gauge every time. This would also allow users to transfer the Diagnostics project files to other TC3Gs if desired.

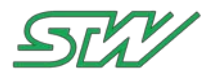

- 1. Click the "save" button on the left side of the ribbon
- Select the name of the project and the location where to save the Project:
   -> My browser: local web browser memory only accessible from same computer or mobile device.
   -> TC3G: the device you are currently working with accessible from any pc or device.
- 3. Finally, confirm the saving process.

Similarly opening projects, closing them, and saving alternative copies of the same project can be done using the buttons in the project section of the ribbon. Use the Project name field on the left of the diagnostics screen to keep track of which project you are currently working on.

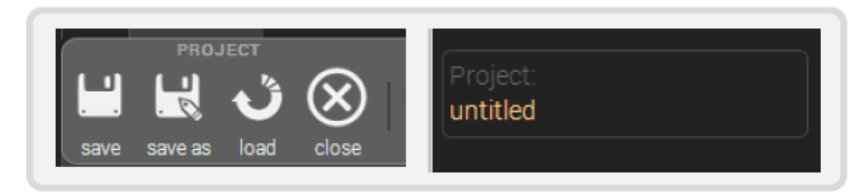

#### Understanding the File transfer Module

This module allows users to import files that are used by the application in general and or specific data modules. It also provides the interface to download the log files that have been recorded by the logger module, configuration files to quickly set up a new device running VDS, and even download saved diagnostic projects to be reused in other VDS system. The module is organized in tabs with the name of each file type so it is easy to understand what information is inside each tab, therefore becoming self-explanatory.

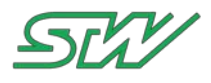

### 6.2 VDS Quick Reference Sheet

#### How to access VDS for the first time.

- 1. Enable wireless adapter on your PC/laptop.
- 2. Search on the list of available connections for the TC3G network with format "TC3G-2345642345" This would be the model name of your TC3G and the serial number as it is printed on the device's label.
- 3. Select the network and connect to it, no password re-quired.
- 4. Open your internet browser and type the following IP address to access your VDS application: [192.168.201.1].

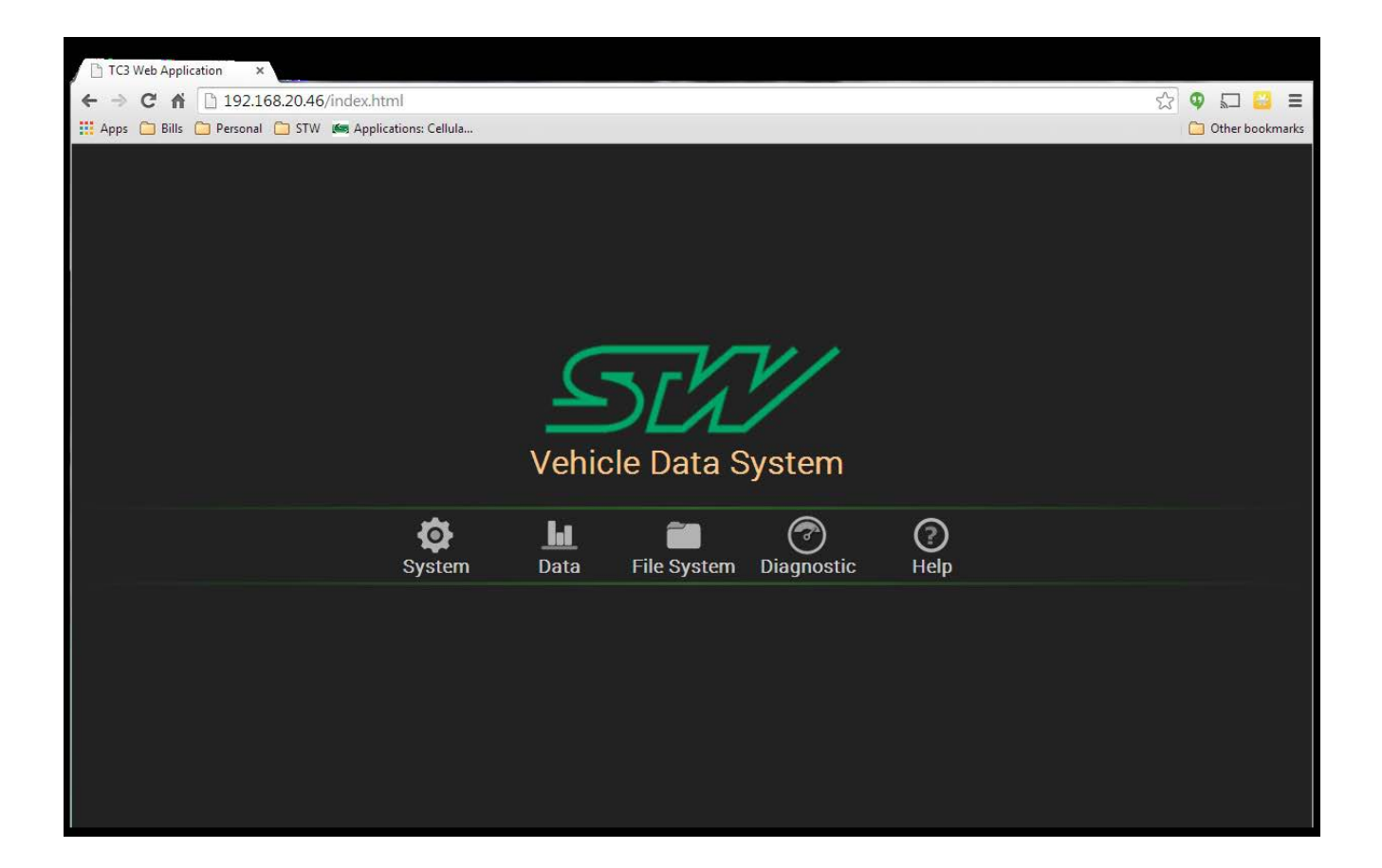

#### System Overview

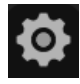

System: Device information and net-work configuration.

1.1

Data: CAN modules for data collection and Data Logger.

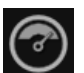

Diagnostics: Displays real time data with gauges and readouts

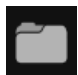

File System: Download log files, upload configuration files, import EDS files.

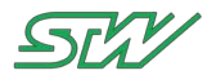

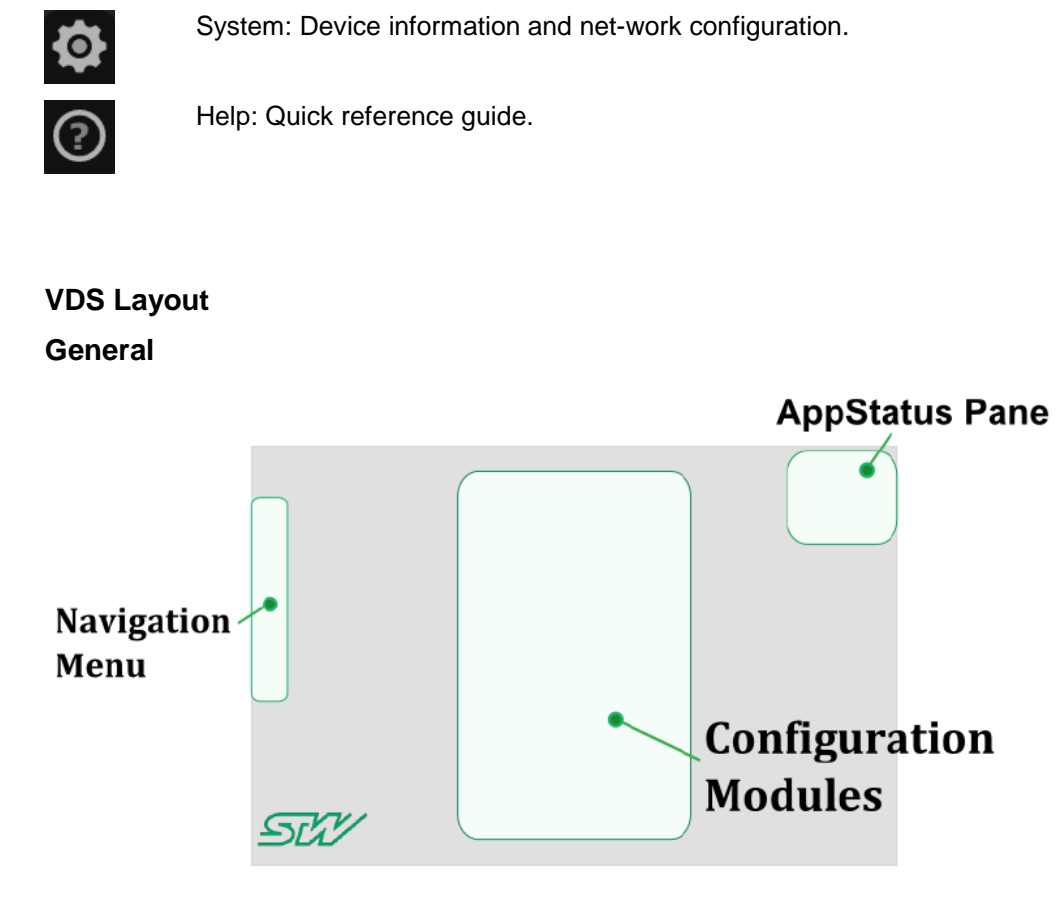

### Diagnostics

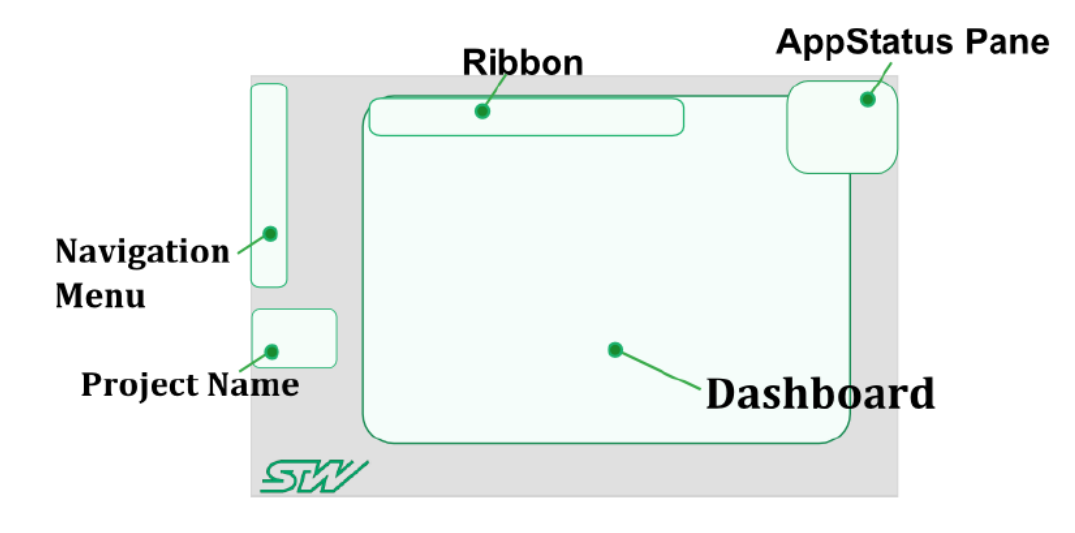

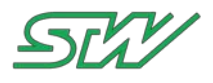

#### How to use VDS

- 1. Configure CAN baud rate and Network parameters.
- 2. Add variables into the CAN modules/readers.
- 3. Save variable configuration for each module.
- 4. Configure log files and save Logger configuration to TC3G
- 5. Start modules/readers from the application pane.
- 6. Start logger.
- 7. Navigate to Diagnostics screen and add gauges to dashboard.
- 8. Assign signal variables to gauges
- 9. Save diagnostics project

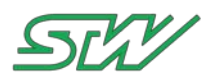

# 7 Copyright

Copyright © Sensor-Technik Wiedemann GmbH 08.07.2016 Am Bärenwald 6, 87600 Kaufbeuren, Germany All rights reserved.

The information provided in this document contains function descriptions that in case of actual use do not always apply as described due to the configuration of the product. An obligation to provide the respective functions shall only exist if expressly agreed in the terms of contract.

Subject to change without prior notice.

ESX and powerMELA are registered trademarks of the Sensor-Technik Wiedemann GmbH.

Other product names, companies, logos, and other brands that are referenced in this documentation are the property of their respective owners.

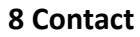

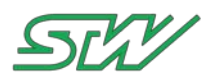

# 8 Contact

| Germany | Sensor Technik Wiedemann GmbH                                               |  |  |
|---------|-----------------------------------------------------------------------------|--|--|
|         | Am Bärenwald 6                                                              |  |  |
|         | D-87600 Kaufbeuren                                                          |  |  |
|         | Phone: +49-8341-9505-0                                                      |  |  |
|         | Fax: +49-8341-9505-55                                                       |  |  |
|         | Web:www.sensor-technik.de (http://www.sensor-technik.de/)                   |  |  |
|         | Email: info@sensor-technik.de (mailto:info@sensor-technik.de)               |  |  |
|         | Email support: support@sensor-technik.de (mailto:support@sensor-technik.de) |  |  |
| USA     | STW Technic, LP Electronic Controls                                         |  |  |
|         | 3000 Northwoods Pkwy.                                                       |  |  |
|         | Suite 240                                                                   |  |  |
|         | Norcross, GA 30071                                                          |  |  |
|         | Phone: (770) 242-1002                                                       |  |  |
|         | Fax: (770) 242-1006                                                         |  |  |
|         | Web: www.stw-technic.com ( <u>http://www.stw-technic.com/</u> )             |  |  |
|         | Email: sales@stw-technic.com (mailto:sales@stw-technic.com)                 |  |  |
| UK      | Sensor-Technik UK Ltd.                                                      |  |  |
|         | Unit 21M, Bedford Heights Business Centre,                                  |  |  |
|         | Manton Lane, Bedford                                                        |  |  |
|         | Bedfordshire, MK41 7PH                                                      |  |  |
|         | Phone: +44 (0)1234-270770                                                   |  |  |
|         | Fax: +44 (0)1234-348803                                                     |  |  |
|         | Web: www.sensor- technik.co.uk (http://www.sensor-technik.co.uk/)           |  |  |
|         | Email: nick.d@sensor- technik.co.uk (mailto:nick.d@sensor-technik.co.uk)    |  |  |

If you have found an error in this document, or have a suggestion as to how this document could be improved, please write to **documentation@sensor-technik.de** (mailto:documentation@sensor-technik.de)

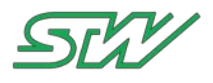

# 9 History

| Version | Date       | Description               | Link to Chapter |
|---------|------------|---------------------------|-----------------|
| v1_00r2 | 08.07.2016 | Minor changes             | All chapters    |
| V1.00r1 | 06.07.2016 | Initial release           | All chapters    |
|         |            | Made editorial amendments |                 |

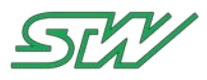

# 10 Index

### Α

Adding TC3G to your machines.cloud tenant account • 10

### С

Component Overview • 4

Connect TC3G • 6

Contact • 28

Copyright • 27

#### D

Development Box • 7

#### G

Getting started with TC3G • 4

#### Η

History • 29

### Ρ

Pin Assignment • 6

#### S

System Overview • 3

#### Т

TC3G Insert SIM Card • 8

TC3G LED Signalization • 9

### V

VDS Getting Started Guide • 12

VDS Quick Reference Sheet • 24

Vehicle Data System (VDS) • 12